# ADVANCED EV3 PROGRAMMING LESSON

#### EV3 Classroom: Gyro Turns

By Sanjay and Arvind Seshan

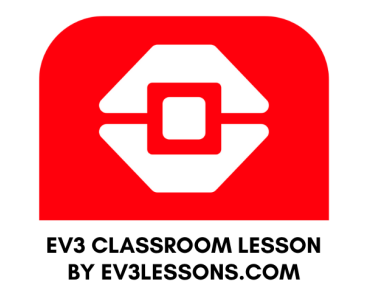

#### Lesson Objectives

- 1. Learn what Gyro Lag is
- 2. Learn one way to correct for this lag
- 3. Understand why it is important to explore alternative solutions to a problem

Prerequisites: My Blocks with Inputs and Outputs, Operator Blocks

# Gyro Problem 2: Lag

#### What is lag?

- The gyro sensor readings lag behind the true value sometimes
- When the turn starts, it takes time for the gyro to begin changing
- This lesson presents one way to deal with lag in a turn: reduce the amount of angle that you turn to compensate for lag

## Change Mode in Wait Block

- 1. In this lesson we use the Wait Until Angle Is Block in the "changed more than" mode.
- 2. Advantages over Compare Mode (less than, greater than, exactly):
  - You do not need to reset the gyro beforehand
  - You can measure if the value has changed the target degrees by increasing or decreasing just by changing degrees from positive to negative (Don't have to change the sign from greater than to less than also when turning left)

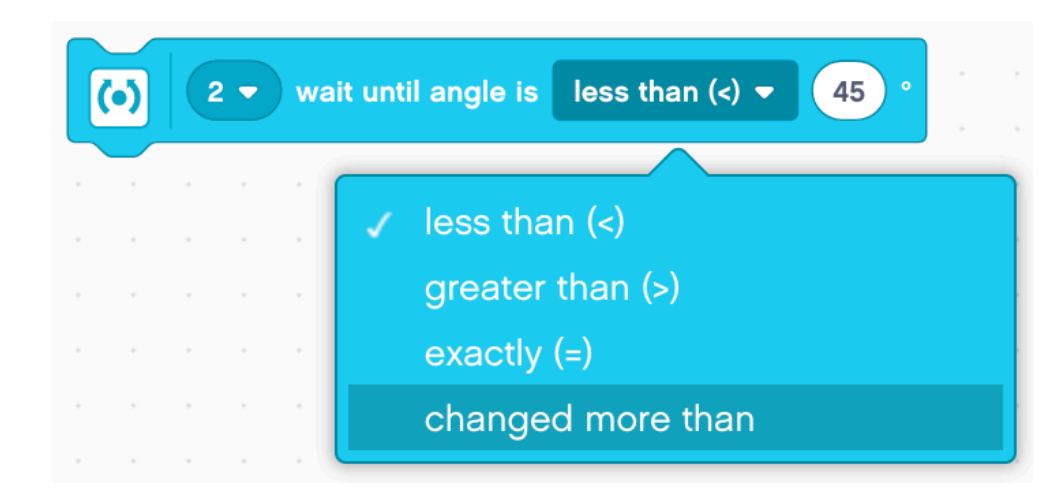

# Gyro Turn in Four Easy Steps

STEP 1: Create a simple Gyro Turn program that turns 90 degrees using the Wait for Gyro block in Change Mode

STEP 2: Compensate for Lag

- A. Compensate for the lag by reducing the amount of angle to turn based on your robot (e.g 86 degrees instead of 90 degrees)
- B. Use a Math Block to create an automatic calculator to compensate for lag
- STEP 3: Create My Block

STEP 4: Repeat the steps to make one for Left Turns vs. one for Right Turns.

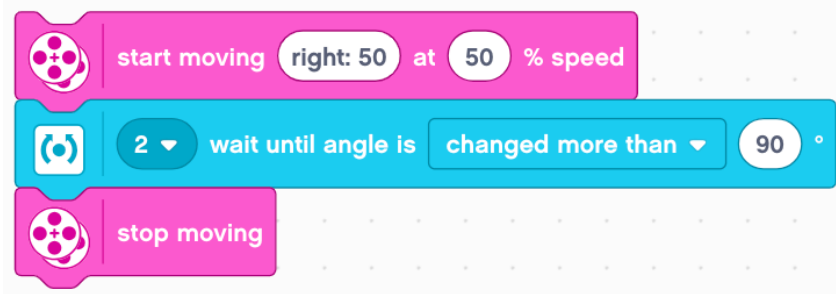

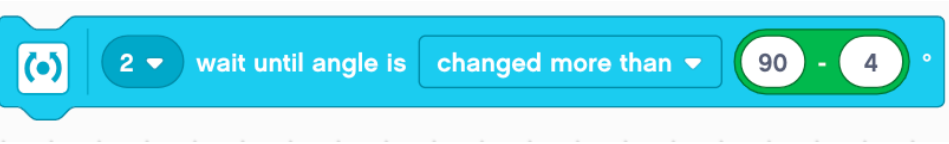

#### Step 1: Simple Gyro Turn

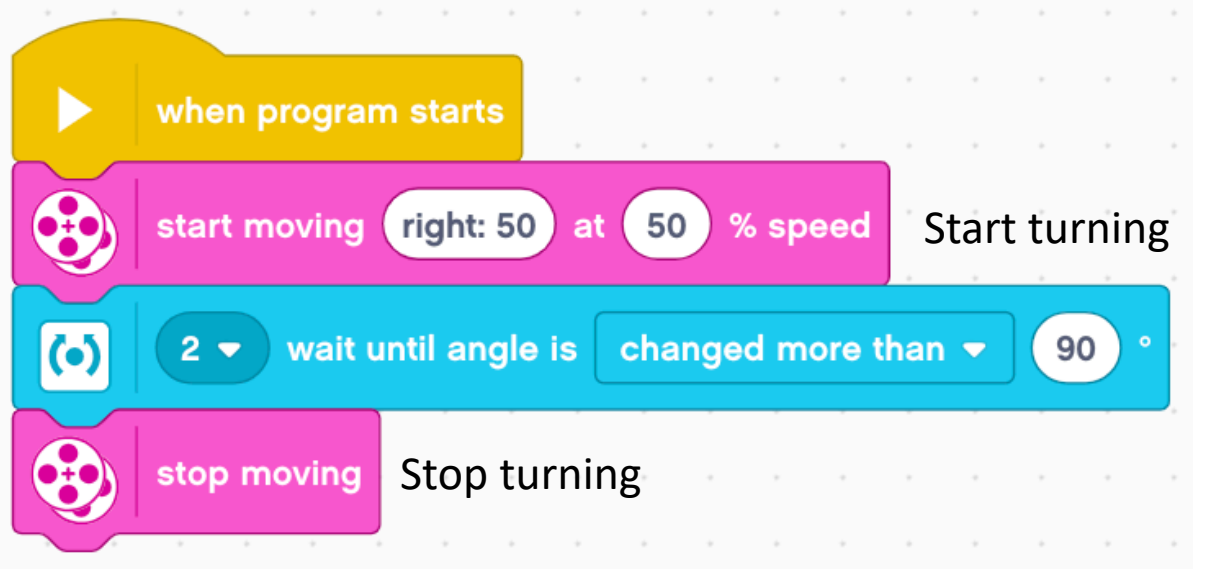

Wait until the angle has changed by 90 degrees

### Step 2A: Dealing with Lag

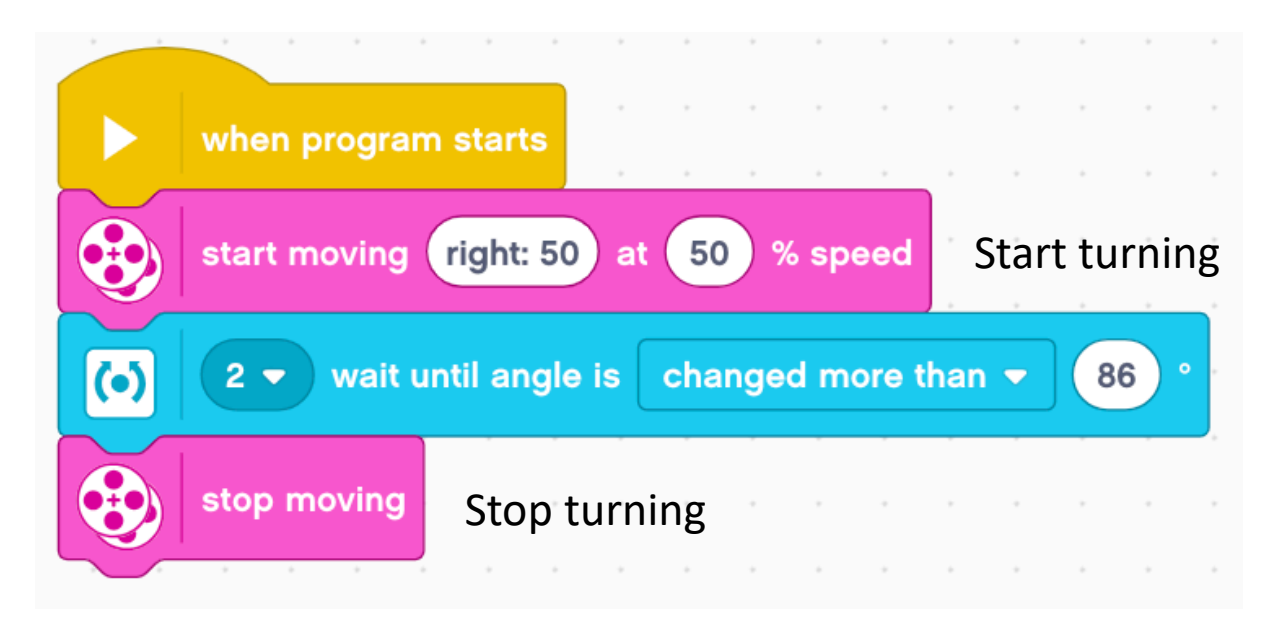

Wait until the angle has changed by 86 degrees. The robot will actually turn 90 degrees, but because of lag, it will read 86 when it has turned 90.

#### Step 2B: Automatically Correct for Lag

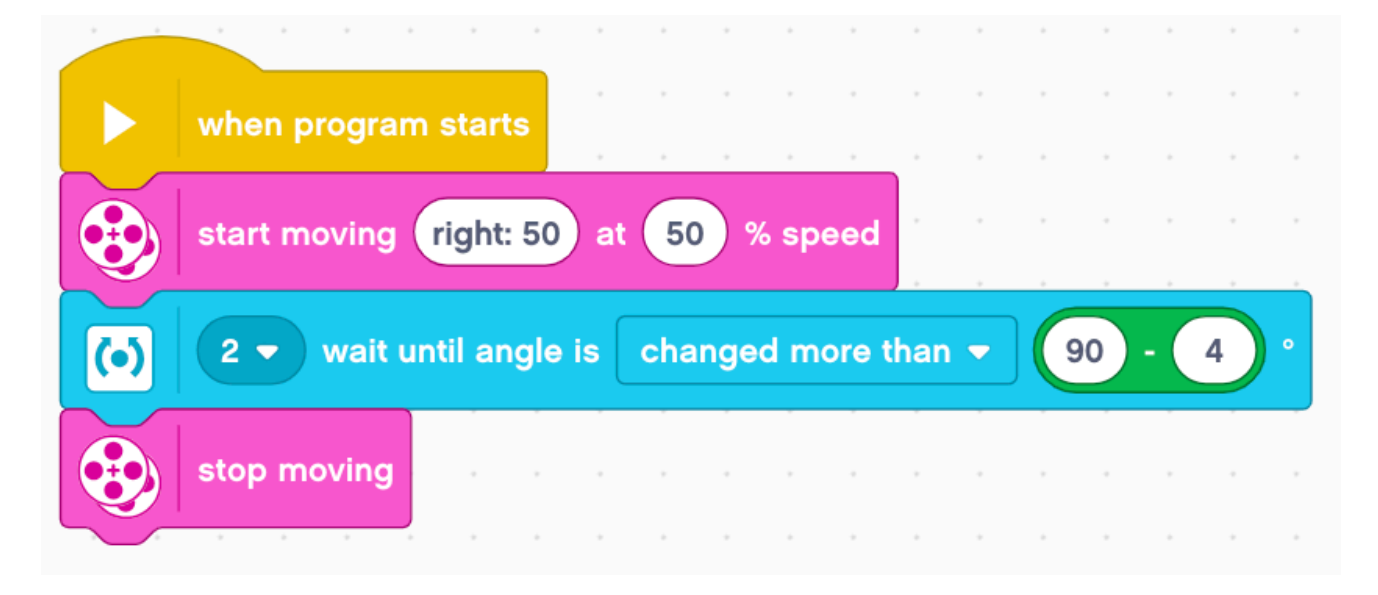

Math Block was added to automatically correct for lag. The user can type how many degrees they want the robot to go and it will compute the correct number to deal with lag (in this case 86)

#### Step 3A: Create a My Block

Add 2 inputs for degrees and one for speed and corresponding labels

Refer to the My Blocks with Inputs & Outputs lesson if you need help setting up the My Block

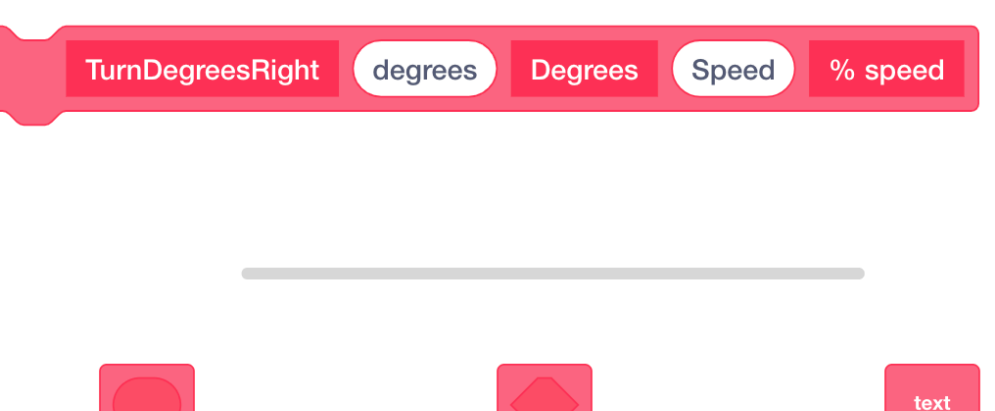

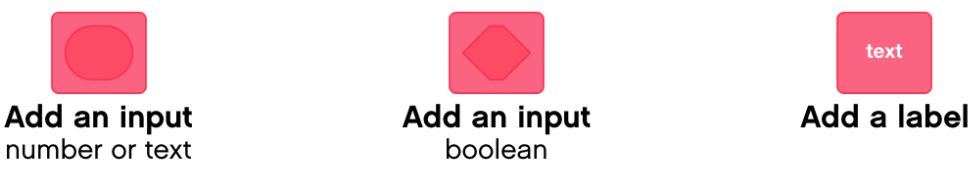

### Step 3B: Add Blocks Under Define Block

| define     | TurnDegrees  | Right c    | legrees | s Degr | ees    | Speed  | ) % sr | beed   |      | • | • | • |
|------------|--------------|------------|---------|--------|--------|--------|--------|--------|------|---|---|---|
|            | start moving | right: 5   | o at (  | Speed  | % sp   | beed   |        | • •    |      | * | + |   |
| $\bigcirc$ | 2 🔻 wait u   | ıntil angl | e is C  | hanged | l more | than 🗸 |        | legree | s) - | 4 |   | ŀ |
|            | stop moving  |            |         |        |        |        | •      | • •    |      | • |   |   |
|            |              |            |         |        | , ,    |        |        |        |      |   |   |   |

Place the necessary blocks under the Define Block and and place the inputs in the correct spots as shown above.

#### Step 4: Create Turn Left My Block

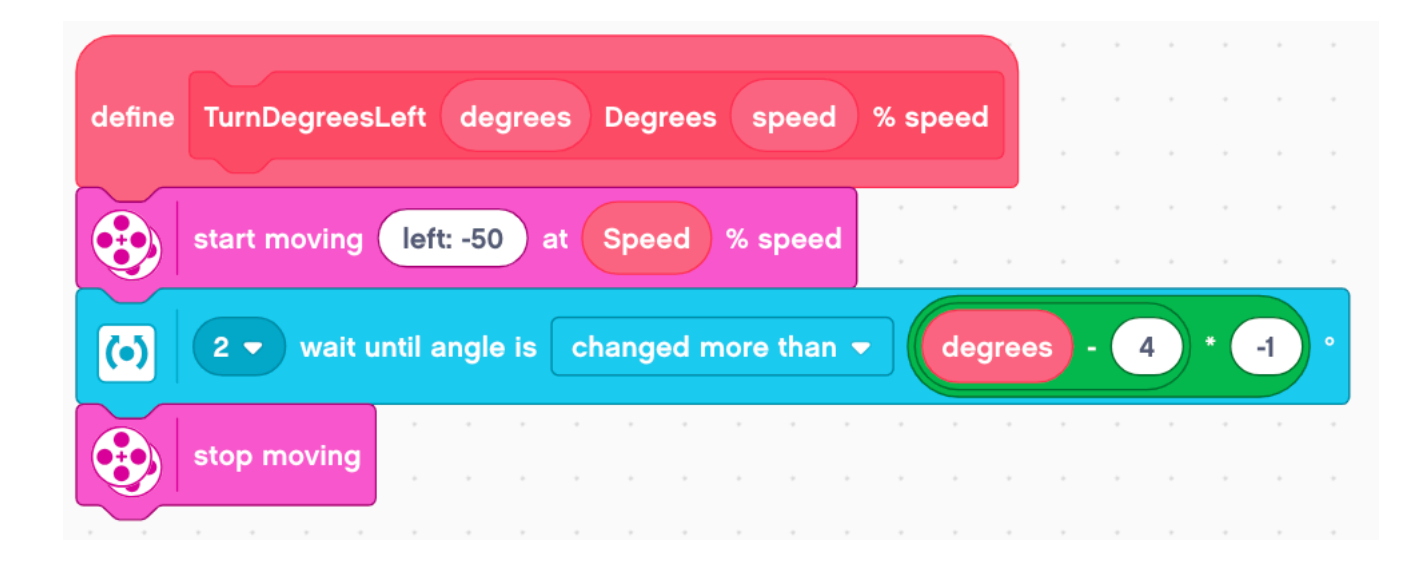

The only differences from the TurnDegreesRight My Block is that the Start Moving Block turns left and the input in the Wait Until Angle Is Block is made negative since the gyro value will be negative.

# Using the My Block

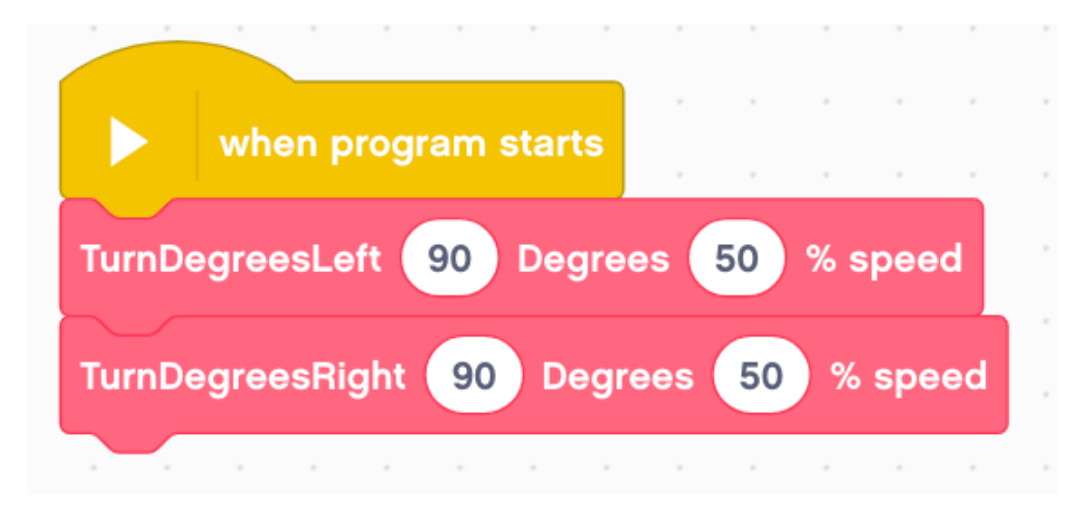

- Your My Blocks can now be found in the My Blocks tab.
- The program on the left turns 90 degrees to the left and then 90 degrees to the right.
- Remember to run the gyro recalibration code before you run this code in case the gyro is drifting.

#### Discussion

What is gyro lag?

Ans. The gyro sensor's reading lags behind the true reading

What is one way to compensate for lag? Ans: Reduce the number of degrees that you turn

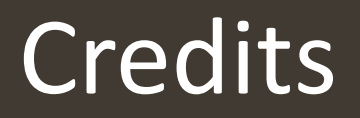

- This tutorial was written by Sanjay Seshan and Arvind Seshan
- More lessons at www.ev3lessons.com

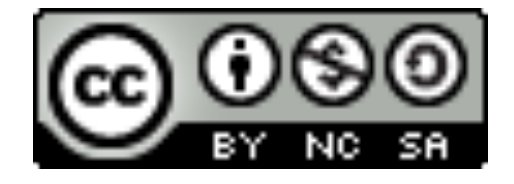

This work is licensed under a <u>Creative Commons Attribution-</u> <u>NonCommercial-ShareAlike 4.0 International License</u>.